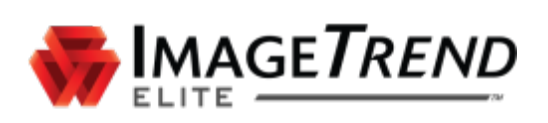

# **BROWSER CACHING GUIDE**

**MICROSOFT OS** 

**ImageTrend, Inc.** 20855 Kensington Blvd. Lakeville, MN 55044

Tel: (952) 469-1589 EDS Support (Toll Free): (888) 730-3258 Toll Free: (888) 469-7789 Fax: (952) 985-5671

www.ImageTrend.com

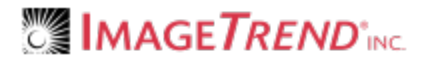

# COPYRIGHT

Elite Version 3.3

Copyright © 2016 ImageTrend, Inc. All rights reserved.

Elite

Viewer contains copyrighted materials licensed from various copyright owners.

Elite

Viewer contains copyrighted materials, which are licensed to you, the end user, for your personal use subject to the terms of the enclosed end user license agreement. You must treat this software and its contents like any other copyrighted material, such as a Portfolio or musical recording. Any other use, duplication, or distribution of this product or its contents may violate applicable U.S. or international copyright laws, and may subject you to prosecution under penalty of law.

Elite logo is a trademark of ImageTrend, Inc.

NOTICE Unless otherwise provided by written agreement with ImageTrend, Inc., this publication, and the software sold with this publication, are provided "as is" without warranty of any kind either expressed or implied, including but not limited to the implied warranties of merchantability and fitness for a particular purpose. The entire risk arising out of the user or performance of this publication and software remains with you. In no event will ImageTrend, Inc., or any of its suppliers, be liable for any lost profits, lost savings, direct, incidental or indirect damages or other economic or consequential damages, even if ImageTrend, Inc. or its suppliers have been advised of the possibility of such damages. ImageTrend, Inc. reserves the right to modify this document at any time without obligation to notify anyone.

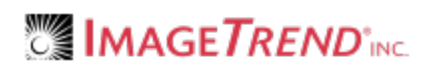

# TABLE OF CONTENTS

| Browser Caching Guide                                                                                                    | 1        |
|----------------------------------------------------------------------------------------------------|----------|
| Copyright                                                                                                    | 2        |
| Table of Contents                                                                                                    | 3        |
| 1.1 Basics of Browser Caching                                                                                                    | 4        |
| What is Browser Caching?<br>What is Included in Browser Caching?<br>Why do I have to Clear the Browser Cache?<br>Browsers and Available Storage                             | 4<br>    |
| 1.2 Browser Cache Settings for Microsoft OS                                                                                                    | 5        |
| Recommended Settings for Browser Cache                                                                                                    | 5        |
| 1.3 Clearing Cache in Microsoft OS Browsers                                                                                                    | 9        |
| How to Clear Chrome's AppCache<br>How to Clear Internet Explorer 11's AppCache<br>How to Clear Microsoft Edge's AppCache<br>How to Clear Firefox's AppCache<br>What's Next? |          |
| 1.4 Increasing Cache on Internet Explorer 11 with Group Policy                                                                                                    | 22       |
| Internet Explorer 11 Storage Limits With and Without a Group Policy<br>Changing Your Group Policy Settings                                                                  | 22<br>23 |
| 2.1 Troubleshooting Browser Caching                                                                                                    | 24       |

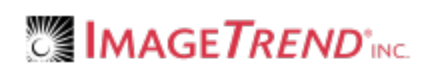

## 1.1 BASICS OF BROWSER CACHING

## What is Browser Caching?

A browser cache is a temporary storage for files downloaded by a browser to your computer. Typically, a browser cache includes files, images and other content that makes up websites.

Upon visiting a website, the browser looks for new or updated files to download and store locally. Downloading these files speeds up website loading, especially when there is limited or no internet available.

## What is Included in Browser Caching?

A browser's cache is split into 2 parts: AppCache and IndexedDB.

The AppCache contains static application assets, such as images, fonts and the code to run Elite Field while offline. This does not include patient identifiable information. Clearing the AppCache on a device used for Elite Field, results in Elite Field not working offline until re-synced.

The IndexedDB is where Elite Field stores incident data, data values, drop downs, login credentials and more. Clearing the IndexedDB data results in the loss of **all incidents stored on the device**, and the **inab-ility to log in while offline**.

In most cases, when clearing caches, you only want to clear the AppCache.

## Why do I have to Clear the Browser Cache?

As you visit web pages, more information is stored in your browser cache. Clearing a browser cache can help prevent "caching" issues and prevent your device from running out of space to cache data.

## **Browsers and Available Storage**

- Internet Explorer 11 allows 50 MB of data up to 9999 MB of data. For increasing your storage, see Increasing Cache on Internet Explorer 11 with Group Policy on page 22.
- Microsoft Edge, Chrome and Firefox are dependent on the disc volume size of the device.

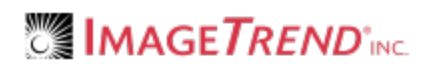

----

## **1.2 BROWSER CACHE SETTINGS FOR MICROSOFT OS**

Each browser can be configured to help prevent the need to clear your browser cache. Use the following instructions to set your browsers up with the recommended cache settings.

## **Recommended Settings for Browser Cache**

### **Chrome (Recommended Browser)**

In Content Settings, ensure Allow local data to be set and Allow all sites to run Javascript are checked.

Navigation: Settings > Show advanced settings > Privacy section > Content Settings

| The default browser is or ently Google Chrome.  Privacy Content settings Clear browsing data Google Chrome may use web services to improve y services. Learn more Use a web service to help resolve navigation err Use a prediction service to help complete searc Use a prediction service to load pages more qu Automatically report details of possible security Protect you and your device from dangerous sit Use a web service to help create solution arrore Show all images (recommended) Do not show any images Managre exceptions |
|----------------------------------------------------------------------------------------------------|
| Automatically send usage statistics and crash re JavaScript                                                                                                    |

#### Why is Chrome the Recommended Browser?

Chrome is the recommended browser because it is less prone to running into known issues.

- Firefox known issues:
  - It is easy for users to configure the browser to prevent them from logging into Elite. This configuration also locks access to the IndexedDB storage.
  - A bug in the Knockout component can prevent users from opening incidents.
- Internet Explorer and Edge:
  - Limited storage space by default for offline repeat patients. See Increasing Cache on Internet Explorer 11 with Group Policy on page 22.
  - Easy for users to accidentally prevent the browser from increasing storage limits which can result in users being unable to open incidents.

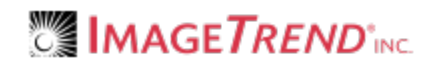

## Internet Explorer and Microsoft Edge

In Settings for Internet Options, ensure Every time I visit the webpage is checked.

**Navigation:** Tools > Internet Options > Browsing History section > Settings

|                      | Internet Options ? ×                                                 |                                                                                             |
|----------------------|----------------------------------------------------------------------|---------------------------------------------------------------------------------------------|
| General Se           | ccurity Privacy Content Connections Programs Advanced                |                                                                                             |
| Home page            | 2                                                                    |                                                                                             |
|                      | To create home page tabs, type each address on its own line.         |                                                                                             |
|                      | http://www.msn.com/                                                  |                                                                                             |
|                      | ×                                                                    | Website Data Settings ?                                                                     |
|                      | Use current Use default Use new tab                                  | Temporary Internet Files History Caches and databases                                       |
| Startup –            | with the fear the last session                                       | Internet Explorer stores copies of webpages, images, and media<br>for faster viewing later. |
| () Star              |                                                                      | Check for newer versions of stored pages:                                                   |
| Star                 | t with home page                                                     | Every time Lyisit the webpage                                                               |
| Tabs                 |                                                                      | Severy diffe I visit die webpage                                                            |
| Change               | how webpages are displayed in tabs. Tabs                             | O Every time I start Internet Explorer                                                      |
|                      |                                                                      | () Automatically                                                                            |
| Browsing             | history                                                              | () Never                                                                                    |
| Delete t<br>form inf | emporary files, msony cookies, saved passwords, and web<br>ormation. | Disk space to use (8-1024MB) 250 🚖<br>(Recommended: 50-250MB)                               |
| Dele                 | te browsing history on exit                                          | Current location:                                                                           |
|                      | Delete Settings                                                      | C: \Users \\sabulsky \AppData \Local \Microsoft \Windows \<br>INetCache \                   |
| Appearan             | ce                                                                   |                                                                                             |
| Cold                 | rs Languages Fonts Accessibility                                     | Move folder View objects View files                                                         |
|                      |                                                                      | OK Cancel                                                                                   |
|                      | OK Cancel Apply                                                      |                                                                                             |

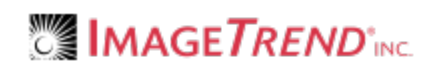

### **Firefox**

In Privacy Settings, ensure *Request that sites not track you* is **unchecked** in Tracking and *Remember History* is set in History.

| Navigation: Me                                                                                                    | lenu > Privacy > Tracking section and History section                                                                                                    |  |
|----------------------------------------------------------------------------------------------------|----------------------------------------------------------------------------------------------------|--|
| Mozilla Firefox Start Page                                                                                                    | erces C Q. Search ☆ @ ♥ ♥<br>General                                                                                                    |  |
| <ul> <li>Q Search</li> <li>➡ Content</li> <li>▲ Application</li> <li>➡ Privacy</li> <li>➡ Security</li> <li>➡ Sync</li> </ul> | Startup       □ General       Privacy         Alwa       Q       Search         Fired       Q       Search         When Fire       □ Content       Tracking         Ht       → Applications       ✓ Use Tracking Protection in Private Windows         Learn More       ✓ Use Tracking Protection in Private Windows         Learn more       Change Block List |  |
| Advanced                                                                                                    | Security       Firefox will: Remember history         Save       Save         Alvar       Advanced                                                                                                    |  |

#### However, if you choose to use custom history settings, ensure Accept Cookies from Sites is checked.

| [D] General     | Privacy                                                                                                    |                   |
|-----------------|----------------------------------------------------------------------------------------------------|-------------------|
| <b>Q</b> Search |                                                                                                    |                   |
| Content         | Tracking<br>Request that sites not track you Learn More                                                             |                   |
| 🌲 Applications  | ✓ Use Tracking Protection in Private Windows Learn more                                                             | Change Block List |
| 🗢 Privacy       |                                                                                                    |                   |
| Security        | History       Firefox will:     Use custom settings for history                                                     |                   |
| Sync Advanced   | Always use private browsing mode                                                                                    |                   |
|                 | Remember my browsing and download history     Remember search and <u>form</u> history     Accent cookies from sites | Exceptions        |
|                 | Accept third-party cookies: Always                                                                                  |                   |
|                 | Keep <u>u</u> ntil: they expire •                                                                                   | Show Cookies      |

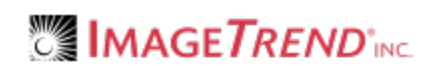

## **Microsoft Edge**

In Settings, ensure Send Do Not Track Requests = Off and Cookies = Don't block cookies.

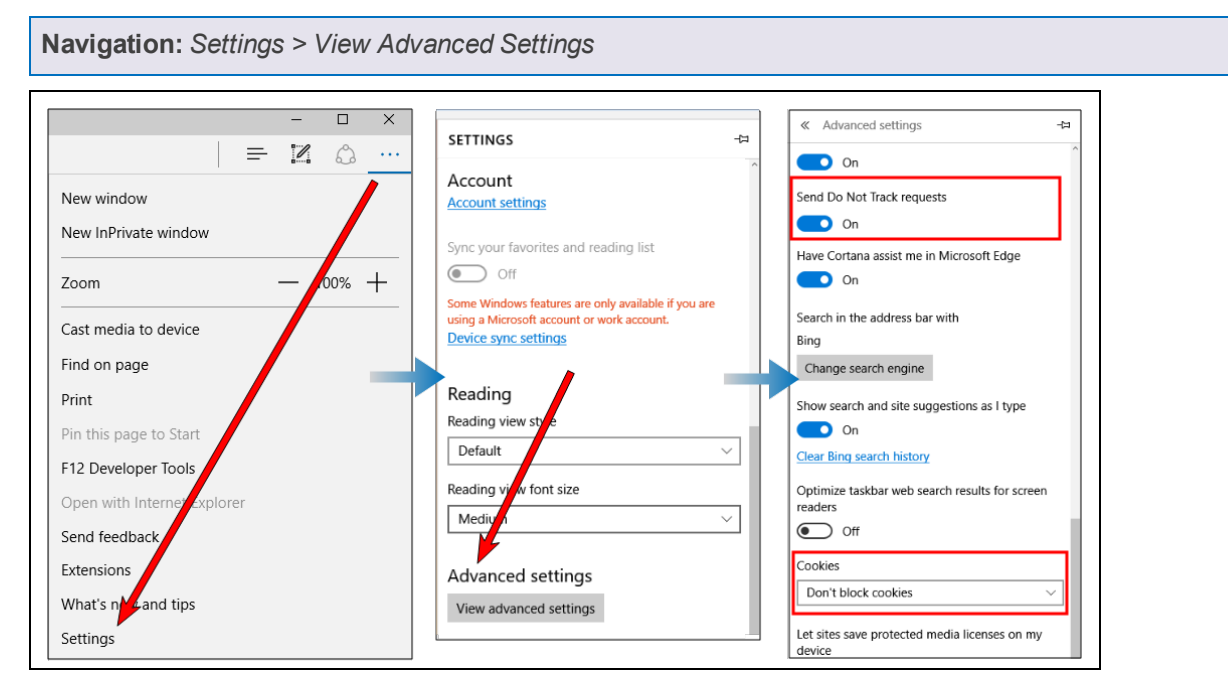

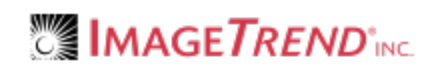

## **1.3 CLEARING CACHE IN MICROSOFT OS BROWSERS**

Each internet browser stores a specific amount of data. When this storage becomes full, Elite Field syncs can fail. You can fix this issue by clearing your browser cache. Use the following directions to clear the file storage (cache) without loosing incident data.

### Facts

- The process for clearing the cache for Elite is the same for Elite Field.
- If Elite Field had internet access prior to clearing the cache, the un-posted incidents can be found in the Elite Field Incident Cloud list because they automatically sync every 10 seconds. For more information see Field Incident Cloud Overview.
- Posted incidents appear in the corresponding incident list (i.e. EMS, Fire or Community Health).

#### **Clearing the Cache**

- The cache is split into two parts: AppCache and IndexedDB. You only need to clear the AppCache. For instructions, see Basics of Browser Caching on page 4.
- **IMPORTANT!** Clearing the AppCache on a device used for Elite Field, results in Elite Field not working offline until re-synced.
- **IMPORTANT!** Clearing the cache on a device used for Elite Field deletes incidents, logins and device authorization settings.

#### After Clearing the Cache

• Only **one user** needs to login to Elite Field while online and sync, to allow all users to login after clearing the cache.

#### Prevention

• We recommend setting Elite Field to automatically delete posted incidents from Elite Field to reduce data storage on the browser, see General Settings for Elite Field.

## How to Clear Chrome's AppCache

**WARNING:** ImageTrend **does not** recommend clearing browser caches because it is easy to delete more than you intend. If you need to clear your cache, follow the directions below. Additionally, you can configure your system and browsers to prevent the need to clear the cache in the future, see Setting Auto-Delete on Posted Elite Field Incidents and Browser Cache Settings for Microsoft OS on page 5.

1. In the Chrome browser, click the three dots.

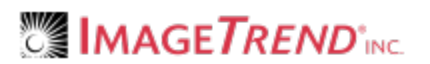

| 😽 ImageTrend S | oftware De 🗙           | ▲ - <b>-</b> × |
|----------------|------------------------|----------------|
| (← → ⊂ ♪       | (i) www.imagetrend.com |                |

2. Click Settings.

| <b>*</b> | Settings ×       |       |            |       |
|----------|------------------|-------|------------|-------|
|          |                  |       | ☆          | :     |
| CSS      | New tab          |       | Ctr        | 1+7   |
|          | New window       |       | Ctr        | N     |
|          | New incognito wi | ndow  | Ctrl+Sh    | +N    |
|          | History          |       |            | ►     |
|          | Downloads        |       | Ct         | rl+J  |
|          | Bookmarks        |       |            | •     |
|          | Zoom -           | 107 。 | +          | 11    |
|          | Print            |       | Ctr        | ·I+P  |
|          | Cast             |       |            |       |
|          | Find             |       | Cti        | rl+F  |
|          | More tools       |       |            | •     |
|          | Edit Cut         | Co    | ру         | Paste |
|          | Settings         |       |            |       |
|          | Help             |       |            | •     |
|          | Exit             | (     | Ctrl+Shift | t+Q   |

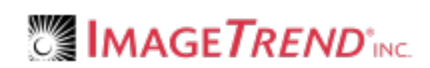

### 3. Click Show advanced settings.

| Chrome     | Search settings                                                         |
|------------|-------------------------------------------------------------------------|
| History    |                                                                         |
| Extensions | On startup                                                              |
| Settings   | Open the New Tab page                                                   |
|            | Continue where you left off                                             |
| About      | Open a specific page or set of pages. Set pages                         |
|            | Appearance                                                              |
|            | Get themes Reset to default theme                                       |
|            | ✓ Show Home button                                                      |
|            | Change                                                                  |
|            | Always show the bookmarks bar                                           |
|            | Search                                                                  |
|            | Set which search engine is used when searching, om the <u>omnibox</u> . |
|            | Google ▼ Manage search engines                                          |
|            | People                                                                  |
|            | Enable Guest browsing                                                   |
|            | Let anyone add a person to Cloome                                       |
|            | Add person Edit Edit Import bookmarks and settings                      |
|            | Default browser                                                         |
|            | The default browser is a frently Google Chrome.                         |
|            | Show advanced settings                                                  |

#### 4. In the Privacy section, click Clear Browsing Data.

| Default browser<br>The default browser is currently Google Chrome.                                                            |
|----------------------------------------------------------------------------------------------------|
| Privacy                                                                                                    |
| Content settings Clear browsing data                                                                                          |
| Google Chrome may use web services to improve your browsing experience. You may optionally disable these services. Learn more |
| Use a web service to help resolve navigation errors                                                                           |
| Use a prediction service to help complete searches and URLs typed in the address bar                                          |
| Use a prediction service to load pages more quickly                                                                           |
| Automatically report details of possible security incidents to Google                                                         |
| Protect you and your device from dangerous sites                                                                              |
| Use a web service to help resolve spelling errors                                                                             |
| Automatically send usage statistics and crash reports to Google                                                               |
| Send a "Do Not Track" request with your browsing traffic                                                                      |
| Passwords and forms                                                                                                    |
|                                                                                                    |

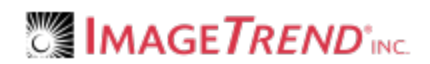

- 5. In Clear browsing data, set
  - Obliterate the following items from = the beginning of time and
  - Check Browsing history and Cached images and files

| Clear browsing data                                                               | × |
|-----------------------------------------------------------------------------------|---|
| Obliterate the following items from: the beginning of time 💌                      |   |
| Browsing history – 8,133 items                                                    |   |
| Download history                                                                  |   |
| Cookies and other site and plugin data                                            |   |
| ☑ Cached images and files – 382 MB                                                |   |
| Passwords                                                                         |   |
| Autofill form data                                                                |   |
| Hosted app data                                                                   |   |
| Media licenses                                                                    |   |
| Clear browsing data Cancel                                                        |   |
| This clears synced data from all devices. Some settings that may reflect browsing |   |
| habits will not be cleared. Learn more                                            |   |

6. Click Clear browsing data.

## How to Clear Internet Explorer 11's AppCache

**WARNING:** ImageTrend **does not** recommend clearing browser caches because it is easy to delete more than you intend. If you need to clear your cache, follow the directions below. Additionally, you can configure your system and browsers to prevent the need to clear the cache in the future, see Setting Auto-Delete on Posted Elite Field Incidents and Browser Cache Settings for Microsoft OS on page 5.

1. In the Internet Explorer browser, click the tools icon.

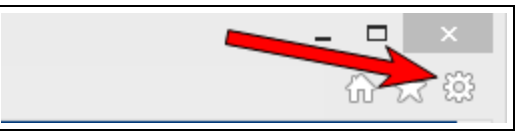

2. Click Internet Options.

| Print<br>File               | *      |
|-----------------------------|--------|
| Zoom (105%)                 | •      |
| Safety                      | •      |
| Add site to Apps            |        |
| View downloads              | Ctrl+J |
| Manage add-ons              |        |
| F12 Developer Tools         |        |
| Go to pinned sites          |        |
| Compatibility View settings |        |
| Report website problems     |        |
| Internet options            |        |
| About Internet Explorer     |        |

3. On the General tab, click *Delete*.

| Internet Options ? ×                                                                |                                                 |            |              |     |        | ×    |      |  |
|-------------------------------------------------------------------------------------|-------------------------------------------------|------------|--------------|-----|--------|------|------|--|
| General Security Privacy Content Connections Pr                                     |                                                 |            |              |     |        | Adva | nced |  |
| Home ge                                                                             |                                                 |            |              |     |        |      |      |  |
| To create home page tabs, type each address on its own line.                        |                                                 |            |              |     |        |      |      |  |
| $\hat{}$                                                                            |                                                 |            |              |     |        |      |      |  |
| Use current Use default Use new tab                                                 |                                                 |            |              |     |        |      |      |  |
| Startu                                                                              | p`<br>Start with ta                             | bs from th | ne last sess | ion |        |      | -    |  |
| 0                                                                                   | Start with ho                                   |            | 10 1030 3033 | son |        |      |      |  |
| Tabs                                                                                | Tabs                                            |            |              |     |        |      |      |  |
| Cha                                                                                 | Change how webpages are displayed in tabs. Tabs |            |              |     |        |      |      |  |
| Browsing history                                                                    |                                                 |            |              |     |        |      |      |  |
| Delete temporary files, history cookies, saved passwords, and web form information. |                                                 |            |              |     |        |      |      |  |
| Delete browsing history on extension                                                |                                                 |            |              |     |        |      |      |  |
|                                                                                     | Delete Settings                                 |            |              |     |        |      |      |  |
| Appea                                                                               | Appearance                                      |            |              |     |        |      |      |  |
|                                                                                     | Colors Languages Fonts Accessibility            |            |              |     |        |      | r    |  |
|                                                                                     |                                                 |            |              |     |        |      |      |  |
|                                                                                     |                                                 |            | OK           |     | Cancel | App  | oly  |  |
|                                                                                     |                                                 |            |              |     |        |      |      |  |

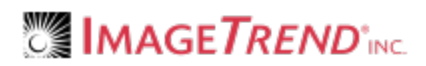

4. Select the Temporary Internet files and website files and the History checkboxes.

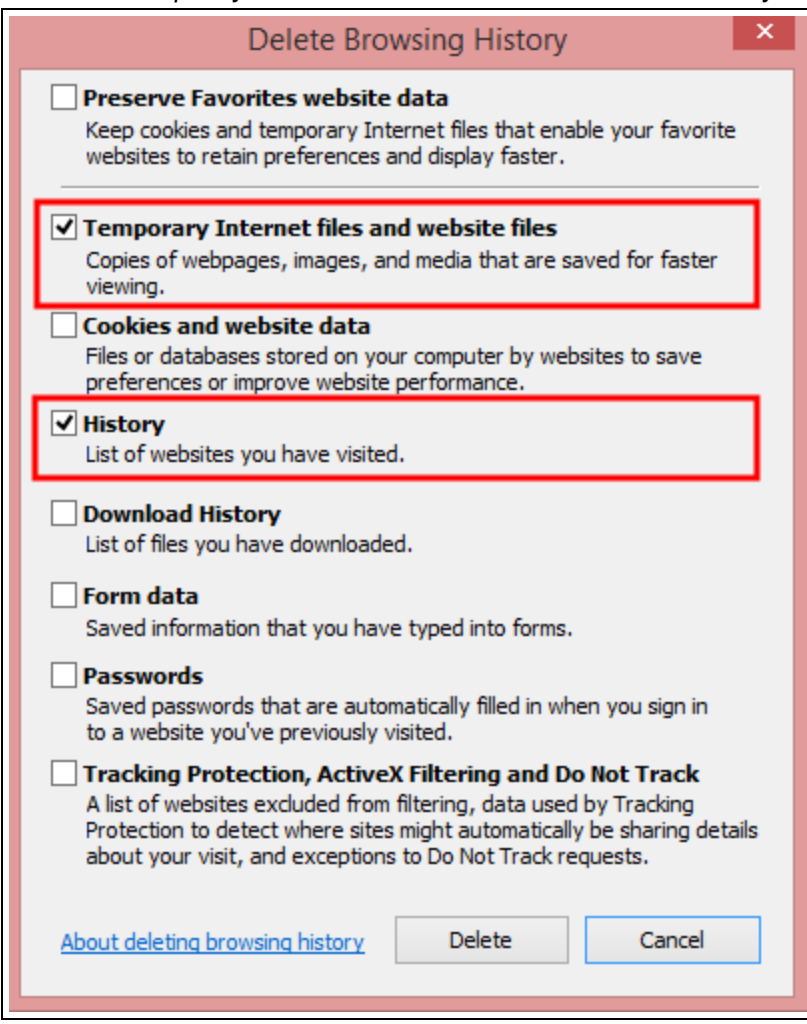

5. Click Delete.

## How to Clear Microsoft Edge's AppCache

A WARNING: ImageTrend does not recommend clearing browser caches because it is easy to delete more than you intend. If you need to clear your cache, follow the directions below. Additionally, you can configure your system and browsers to prevent the need to clear the cache in the future, see Setting Auto-Delete on Posted Elite Field Incidents and Browser Cache Settings for Microsoft OS on page 5.

1. Click the three dots and click Settings.

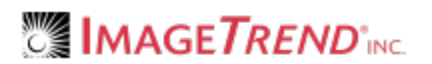

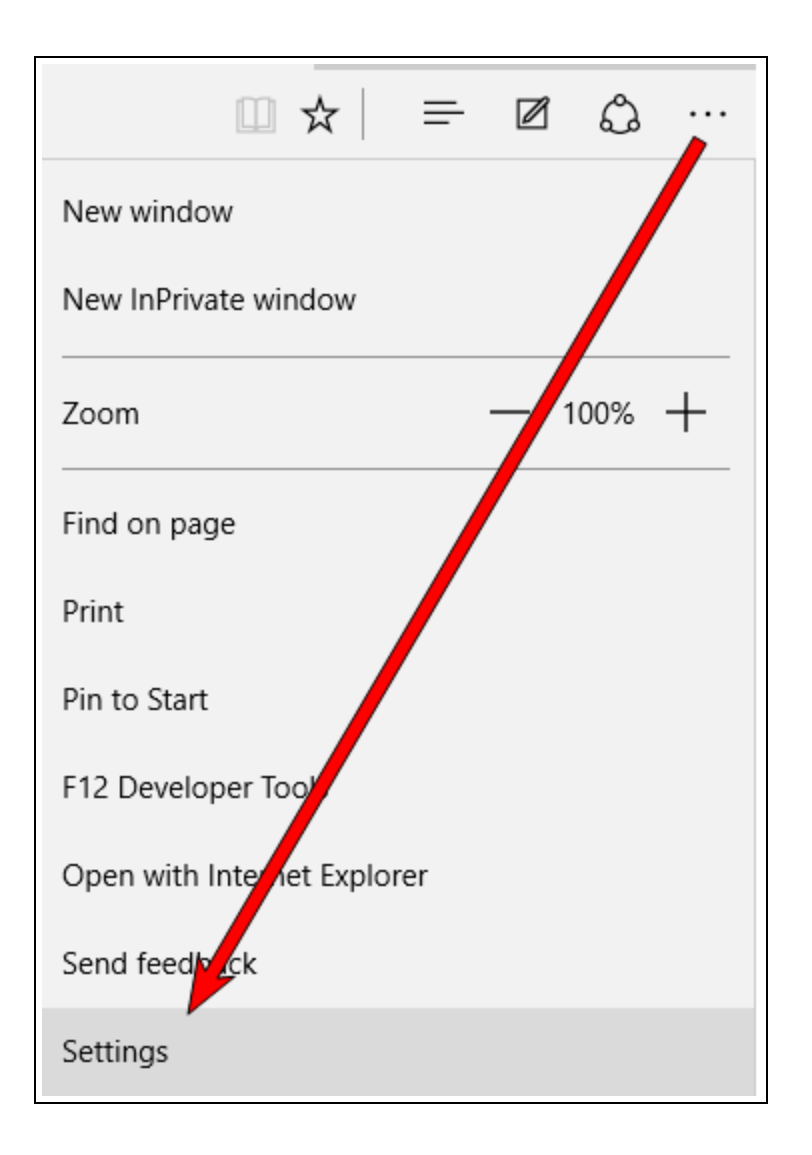

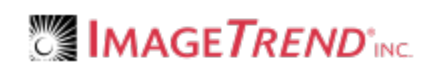

2. Click Choose what to clear.

|                             |      |          | —  |   | ×      |
|-----------------------------|------|----------|----|---|--------|
|                             |      | <u> </u> | 1  | ٩ |        |
| SETTINGS                    |      |          |    |   | ႕ㅋ     |
| Choose a theme              |      |          |    |   | ^      |
| Light                       |      |          |    |   | $\sim$ |
| Open Microsoft Edge w       | ith  |          |    |   |        |
| Start page                  |      |          |    |   | $\sim$ |
| Open new tabs with          |      |          |    |   |        |
| Top sites and suggest       | ed o | onten    | ıt |   | $\sim$ |
| Favorites                   |      |          |    |   |        |
| View favorites settings     | 5    |          |    |   |        |
| Clear browsing da           | ata  |          |    |   |        |
| Choose what to clear        |      |          |    |   |        |
| Account<br>Account settings |      |          |    |   |        |

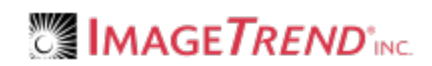

3. Check the Browsing history and Cached data and files checkboxes.

| ≪ Clear browsing data          | ц.<br>, |
|--------------------------------|---------|
| Browsing history               |         |
| Cookies and saved website data |         |
| Cached data and files          |         |
| Download history               |         |
| Form data                      |         |
| Passwords                      |         |
| Show more $\sim$               |         |
|                                |         |
| Clear                          |         |

4. Click Clear.

## How to Clear Firefox's AppCache

**WARNING:** ImageTrend **does not** recommend clearing browser caches because it is easy to delete more than you intend. If you need to clear your cache, follow the directions below. Additionally, you can configure your system and browsers to prevent the need to clear the cache in the future, see Setting Auto-Delete on Posted Elite Field Incidents and Browser Cache Settings for Microsoft OS on page 5.

1. In the Firefox browser, click the menu icon.

| 😽 ImageTrend Software Deve × + | _ 🗆 🗙 |
|--------------------------------|-------|
| < 🔁 🖉 www.imagetrend.com       | r g ≡ |

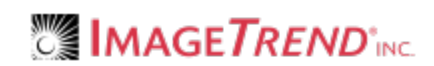

#### 2. Click Options.

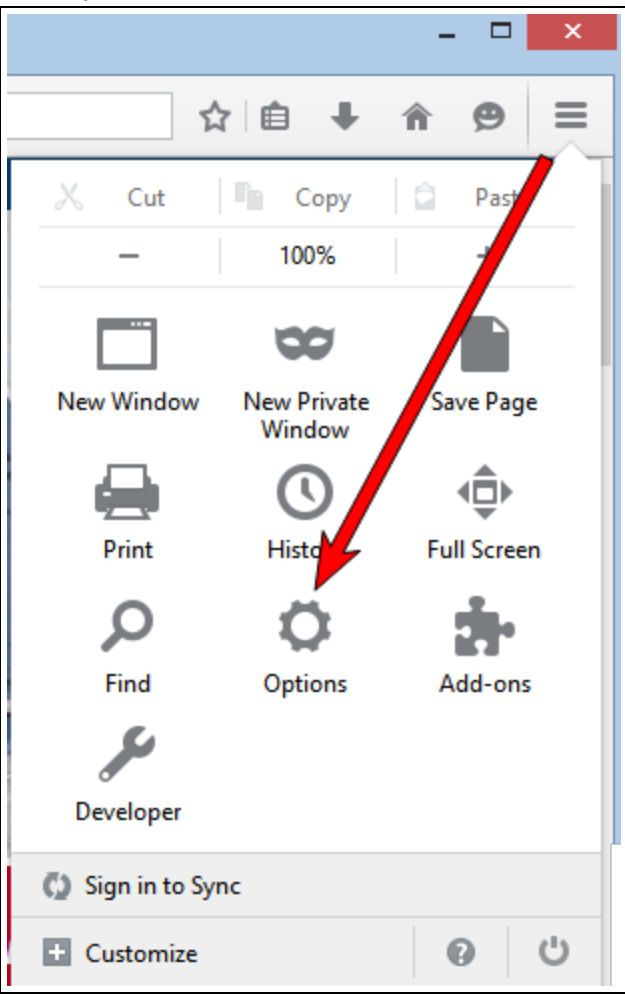

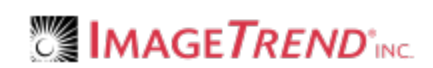

3. Click Privacy.

| 🥏 Mozilla Firefox Start Page | × ¢ Options × +                                                                                   |   |
|------------------------------|---------------------------------------------------------------------------------------------------|---|
| Firefox about:preferer       | es C Q Search 🔂 🖻 🛡 🖡 😰 🗮                                                                         |   |
|                              |                                                                                                   | ^ |
| 🛄 General                    | General                                                                                           |   |
| <b>Q</b> Search              |                                                                                                   |   |
| Content                      | Startup                                                                                           |   |
| Applications                 | Always teck if Firefox is your default browser  Firefox is not your default browser  Make Default |   |
| 🗢 Privacy 🧹                  |                                                                                                   |   |
| 🗟 Security                   | When Firefox starts: Show my home page                                                            |   |
| C) Sync                      | Home Page: Mozilla Firefox Start Page                                                             |   |
|                              | Use <u>Current Pages</u> Use <u>Bookmark</u> <u>R</u> estore to Default                           |   |
| J Auvanceu                   | Downloads                                                                                         |   |
|                              | Sa <u>v</u> e files to     Br <u>o</u> wse                                                        |   |
|                              | Always ask me where to save files                                                                 |   |

4. Click clear your recent history.

| 🥹 Mozilla Firefox Start Page                                            | ×                                                                                                    |
|-------------------------------------------------------------------------|----------------------------------------------------------------------------------------------------|
| Firefox about:preferen                                                  | ces#privacy C Q Search 🔂 🖨 🛡 🖡 🔗 🚍                                                                                                    |
| .0. General                                                             | Privacy                                                                                                    |
| <ul> <li>Q Search</li> <li>➡ Content</li> <li>♠ Applications</li> </ul> | Tracking         Request that sites not track you       Learn More         Use Tracking Protection in Private Windows       Learn more         Change Block List                             |
| ❤ Privacy<br>ᢙ Security                                                 | History                                                                                                    |
| Sync & Advanced                                                         | Firefo will remember your browsing, download, form and search history, and keep cookies from websites you visit.<br>You may want to clear your recent history, or remove individual cookies. |
|                                                                         | Location Bar<br>When using the location bar, suggest:<br>☐ History<br>✔ Bookmarks                                                                                                    |

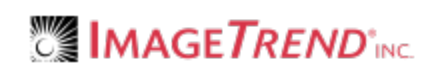

#### 5. Click Details.

|                    | Clear Recent History           |
|--------------------|--------------------------------|
| Time range to clea | r: Last Hour 🗸                 |
| ✓ Details          |                                |
|                    | Clear Recent History           |
|                    | Time range to clear: Last Hour |
|                    | ▲ D <u>e</u> tails             |
|                    | ✓ Browsing & Download History  |
|                    | Form & Search History          |
|                    | Cookies                        |
|                    | ✓ Cache ✓ Active Logins        |
|                    | ✓ Offline Website Data         |
|                    | Site Preferences               |
|                    | Clear Now Cancel               |

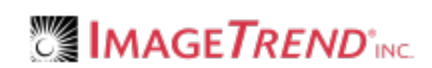

6. Set *Time range to clear = Everything* and check *Cache.* 

| Clear All History                                                    |  |  |  |  |
|----------------------------------------------------------------------|--|--|--|--|
| Time range to clear: Everything 🗸                                    |  |  |  |  |
| All selected items will be cleared.<br>This action cannot be undone. |  |  |  |  |
| ∧ D <u>e</u> tails                                                   |  |  |  |  |
| Browsing & Download History                                          |  |  |  |  |
| Form & Search History                                                |  |  |  |  |
|                                                                      |  |  |  |  |
| ✓ Cache                                                              |  |  |  |  |
| Active Logins                                                        |  |  |  |  |
| Offline Website Data                                                 |  |  |  |  |
| Site Preferences                                                     |  |  |  |  |
| Clear Now Cancel                                                     |  |  |  |  |

7. Click Clear Now.

## What's Next?

Re-sync your Elite Field devices. Only one user must login to Elite Field on that device, while online and sync, to allow all users to access Elite Field while offline. For more information, see Syncing Resources.

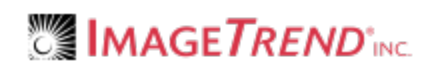

## 1.4 INCREASING CACHE ON INTERNET EXPLORER 11 WITH GROUP POLICY

Increase your Internet Explorer 11 browser's local storage on Windows 7 and Window 8.1 to prevent issues when your cache is full with a group policy.

**IMPORTANT!** The setup information in this article is intended for IT personnel to use to set up Group Policy.

### Facts

- Internet Explorer 11 limits how much data an individual site can store in Indexed DB and AppCache.
- Elite Field uses IndexedDB to store repeat patient data, various resources and incident data.
- Elite and Elite Field use the AppCache to store web pages, code and application assets such as images and fonts.
- Internet Explorer 11 has different default limits depending on the version of Windows and the size of the disc volume.
- Change your group policy settings through PowerShell or through the Group Policy Management Console.

## Internet Explorer 11 Storage Limits With and Without a Group Policy

You can change your group policy settings to allow up to 9999 MB of space for Application Cache and the IndexedDB.

| Operating<br>System | Disc<br>Volume Size     | Default Applic-<br>ation Cache | Maximum Applic-<br>ation Cache | Default<br>IndexedDB | Maximum<br>IndexedDB |
|---------------------|-------------------------|--------------------------------|--------------------------------|----------------------|----------------------|
| Windows<br>7        | Any                     | 50 MB                          | 9999 MB                        | 250 MB               | 9999 MB              |
| Windows<br>8.1      | Any                     | 50 MB                          | 9999 MB                        | 250 MB               | 9999 MB              |
| Windows<br>10       | < = 8 GB                | 10 MB                          | 10 MB                          | 10 MB                | 9999 MB              |
| Windows<br>10       | > 8 GB up to<br>32 GB   | 50 MB                          | 50 MB                          | 50 MB                | 9999 MB              |
| Windows<br>10       | > 32 GB up to<br>128 GB | 50 MB                          | 50 MB                          | 250 MB               | 9999 MB              |
| Windows<br>10       | > 128 GB                | 100 MB                         | 100 MB                         | 500 MB               | 9999 MB              |

| Changing Your Group Policy Settings |          |            |        |          |
|-------------------------------------|----------|------------|--------|----------|
| Changing rour Group roncy Settings  | Changing | Vour Grour | Dolicy | Sottinge |
|                                     | Changing |            |        | Jettings |

| Policy Path                                                                                                    | Registry Information                                                                                            | Policy<br>Setting<br>Name                                                               | Recom-<br>mended<br>Value |
|----------------------------------------------------------------------------------------------------|----------------------------------------------------------------------------------------------------|-----------------------------------------------------------------------------------------|---------------------------|
| Windows Com-<br>ponents/Internet<br>Explorer/Internet<br>Control<br>Panel/General<br>Page/Browsing<br>History/ | HKLM\Software\Policies\Microsoft\Internet Explorer-<br>\Browser-<br>Storage\IndexedDB!MaxTrustedDomainLimitInMB | Set<br>indexed<br>data-<br>base<br>storage<br>limits for<br>indi-<br>vidual<br>domains  | > = 2000 MB               |
| Windows Com-<br>ponents/Internet<br>Explorer/Internet<br>Control<br>Panel/General<br>Page/Browsing<br>History/ | HKLM\Software\Policies\Microsoft\Internet Explorer-<br>\BrowserStorage\IndexedDB!TotalLimitInMB                 | Set max-<br>imum<br>indexed<br>data-<br>base<br>storage<br>limit for<br>all<br>domains  | > = 200 MB                |
| Windows Com-<br>ponents/Internet<br>Explorer/Internet<br>Control<br>Panel/General<br>Page/Browsing<br>History/ | HKLM\Software\Policies\Microsoft\Internet Explorer-<br>\Browser-<br>Storage\AppCache!MaxTrustedDomainLimitInMB  | Set<br>applic-<br>ation<br>cache<br>storage<br>limit for<br>indi-<br>vidual<br>domains  | > = 250 MB                |
| Windows Com-<br>ponents/Internet<br>Explorer/Internet<br>Control<br>Panel/General<br>Page/Browsing<br>History/ | HKLM\Software\Policies\Microsoft\Internet Explorer-<br>\BrowserStorage\AppCache!TotalLimitInMB                  | Set max-<br>imum<br>applic-<br>ation<br>cache<br>storage<br>limit for<br>all<br>domains | > = 500 MB                |

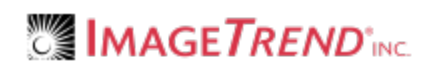

## 2.1 TROUBLESHOOTING BROWSER CACHING

#### I clicked No when prompted to increase my cache size.

- 1. If you are on Elite Field, post all incidents.
- 2. Clear your Indexed DB storage.

#### **Chrome:**

a. Click the three dots and click Settings.

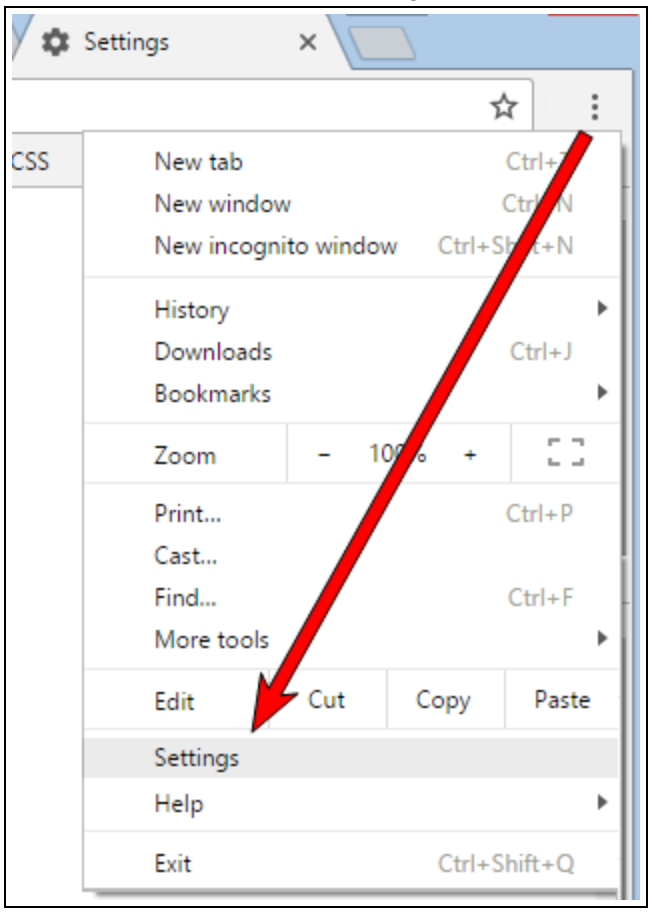

b. Click Show advanced settings > Content Settings.

| Chrome                            | Settings                                                                                                    |                                                                                                    | Search settings                                                                                                    |                           |
|-----------------------------------|----------------------------------------------------------------------------------------------------|----------------------------------------------------------------------------------------------------|----------------------------------------------------------------------------------------------------|---------------------------|
| History<br>Extensions<br>Settings | Sign in Disconnect your Google Account                                                                                                    | Advanced sync settings                                                                                                    |                                                                                                    |                           |
| About                             | On startup  On startup  On startup  On the New Tab page  Continue where you left off  Open a specific page or set of page  Appearance  Get themes Reset to default the  Aways show Home button  Change  Always show the bookmarks bar  Search Set which search engine is used when  Google Manage search engine | ges. Set pages<br>me                                                                                                    | ,                                                                                                    |                           |
|                                   | Enable Guest browsing     Let anyone add a purson to Ch     Add person     Iddit     Rem  Default browser  The defau browser is currently Go Show advanced settings                                                                                                    | Settings<br>Default browser<br>The default browser is current<br>Privacy<br>Content settings Clear<br>Google Chrome may use web<br>services. Learn more<br>Use a web service to help to<br>Use a prediction service to<br>Use a prediction service to<br>Automatically report detail | y Google Chrome.<br>browsing data<br>services to improve your browsing experi<br>resolve navigation errors<br>help complete searches and URLs typed<br>load pages more quickly<br>Is of possible security incidents to Google<br>ce from dangerous sites | ience. You<br>I in the ac |

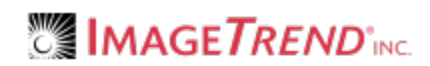

c. Click All cookies and site data...and click Remove All.

| Content settings                                |                          |                     | ×                         |          |
|-------------------------------------------------|--------------------------|---------------------|---------------------------|----------|
| Cookies                                         | (recommended)            |                     | A                         |          |
| Allow local data to be set                      | (recommended)            |                     |                           |          |
| Keep local data only until                      | you quit your browser    |                     |                           |          |
| <ul> <li>Block sites from setting an</li> </ul> | ny data                  |                     |                           |          |
| Block third-party cookies                       | and site data            |                     |                           |          |
| Manage exceptions A                             | Il cookies and site data |                     |                           |          |
| Images                                          | Carlina and the data     |                     |                           | ×        |
| Show all images (recom                          | Cookies and site data    |                     |                           |          |
| Do not show any images                          | Site                     | Locally stored data | Remove all Search cookies |          |
| Manage exceptions                               | 1e100cdn.net             | Channel ID          | 1                         | <b>^</b> |
|                                                 | 1rx.io                   | 1 cookie            |                           |          |
| JavaScript                                      | tag.1rx.io               | 2 cookies           |                           |          |
| Allow all sites to run Java                     | tie.app.247-inc.net      | Local storage       |                           |          |
| Do not allow any site to                        | bestbuypsp.px.247inc.net | Local storage       |                           |          |
| Manage exceptions                               | 247realmedia.com         | 1 cookie            |                           |          |
| Key generation                                  | 254a.com                 | 1 cookie            |                           |          |
|                                                 | 2mdn.net                 | Channel ID          |                           |          |
|                                                 | s0.2mdn.net              | Local storage       |                           |          |
|                                                 | 3lift.com                | 2 cookies           |                           | •        |
|                                                 |                          |                     |                           | Done     |

### Internet Explorer 11:

a. In Internet Explorer, click the tools icon and click Internet Options.

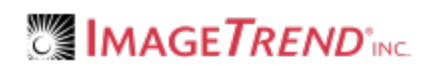

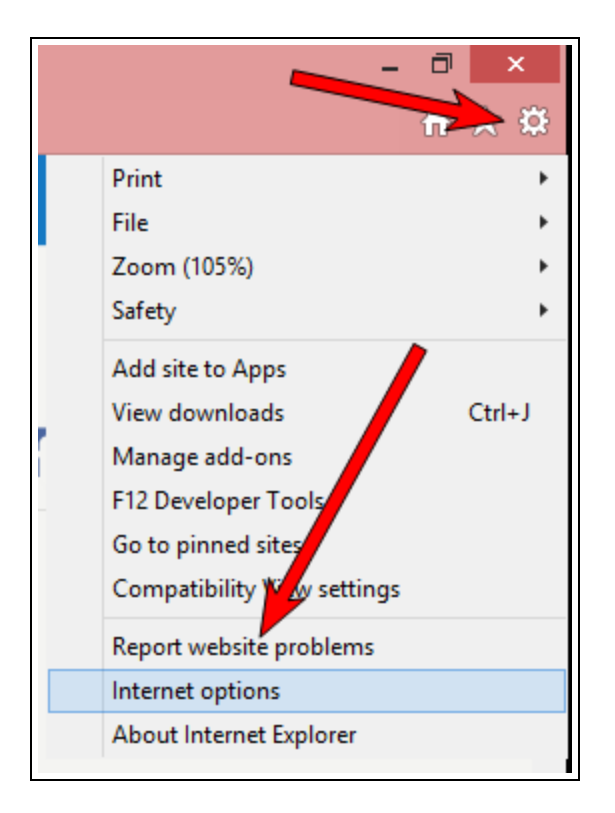

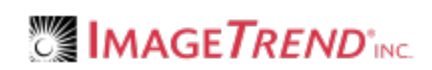

b. In the General tab, in the Browsing History section, click Delete.

| Internet Options ? ×                                                                 |
|--------------------------------------------------------------------------------------|
| General Security Privacy Content Connections Programs Advanced                       |
| Home page                                                                            |
| To create home page tabs, type each address on its own line.                         |
| http://www.msn.com/                                                                  |
| ~ · · · · · · · · · · · · · · · · · · ·                                              |
| Use current Use default Use new tab                                                  |
| Startup                                                                              |
| ◯ Start with tabs from the last session                                              |
| Start with home page                                                                 |
| Tabs                                                                                 |
| Change how webpages are displayed in tabs. Tabs                                      |
|                                                                                      |
| Browsing history                                                                     |
| Delete temporary files, his ary, cookies, saved passwords, and web form information. |
|                                                                                      |
|                                                                                      |
| Delete Settings                                                                      |
| Appearance                                                                           |
| Colors Languages Fonts Accessibility                                                 |
| Coloro Cunguages Forts Accessionity                                                  |
|                                                                                      |
| OK Cancel Apply                                                                      |

c. Check all of the boxes.

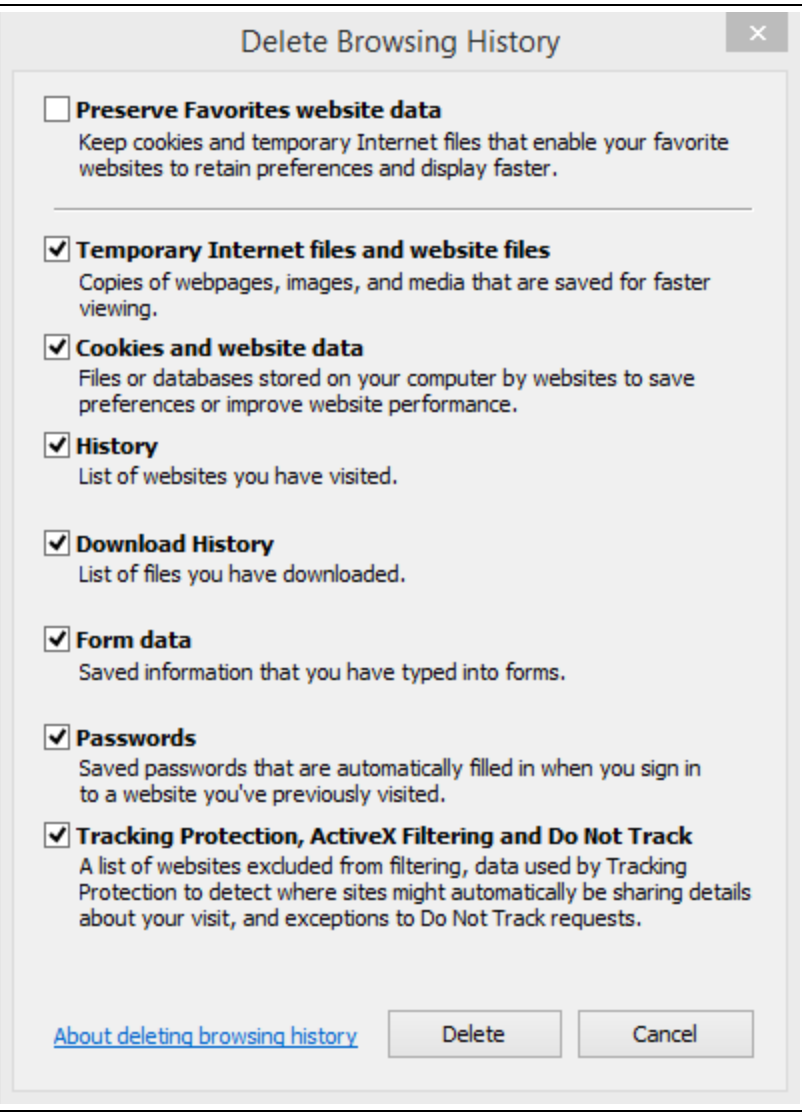

d. Click Delete.

#### Edge:

a. Click the three dots and click Settings.

| ×                                    | SETTINGS -                                                                                                    | д<br>^ |   | ≪ Advanced settings +                                                             |
|--------------------------------------|----------------------------------------------------------------------------------------------------|--------|---|-----------------------------------------------------------------------------------|
| New window<br>New InPrivate window   | Account<br>Account settings<br>Sync your favorites and reading list                                              |        |   | Send Do Not Track requests On Have Cortana assist me in Microsoft Edne            |
| Zoom — 00% +                         | Off     Some Windows features are only available if you are     writing a Migrandia account as writing accounts. |        |   | On<br>Search in the address har with                                              |
| Cast media to device<br>Find on page | Device sync settings                                                                                             |        |   | Bing<br>Change search engine                                                      |
| Print<br>Pin this page to Start      | Reading<br>Reading view style                                                                                    |        | 1 | Show search and site suggestions as I type On                                     |
| F12 Developer Tools                  | Default         ~           Reading view font size                                                               |        |   | Clear Bing search history Optimize taskbar web search results for screen reacter: |
| Send feedback                        | Mediu ····································                                                                       |        |   | Off<br>Cookies                                                                    |
| What's nucleand tips                 | Advanced settings<br>View advanced settings                                                                      |        |   | Don't block cookies                                                               |
| Settings                             |                                                                                                    |        | l | Let sites save protected media licenses on my<br>device                           |

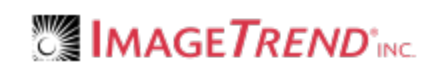

b. Click Choose what to clear.

|                        |      |        | —  |   | ×      |
|------------------------|------|--------|----|---|--------|
|                        |      | ≡      | 1  | ٩ |        |
| SETTINGS               |      |        |    |   | 귀      |
| Choose a theme         |      |        |    |   | ^      |
| Light                  |      |        |    |   | $\sim$ |
| Open Microsoft Edge v  | vith |        |    |   |        |
| Start page             |      |        |    |   | $\sim$ |
| Open new tabs with     |      |        |    |   |        |
| Top sites and sugges   | ted  | conter | nt |   | $\sim$ |
| Favorites              |      |        |    |   |        |
| View favorites setting | IS   |        |    |   |        |
| Clear browsing d       | ata  | -      |    |   |        |
| Choose what to clear   | 1    |        |    |   |        |
| Account                |      |        |    |   |        |
| Account settings       |      |        |    |   |        |

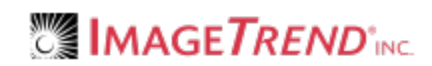

c. Click Show More.

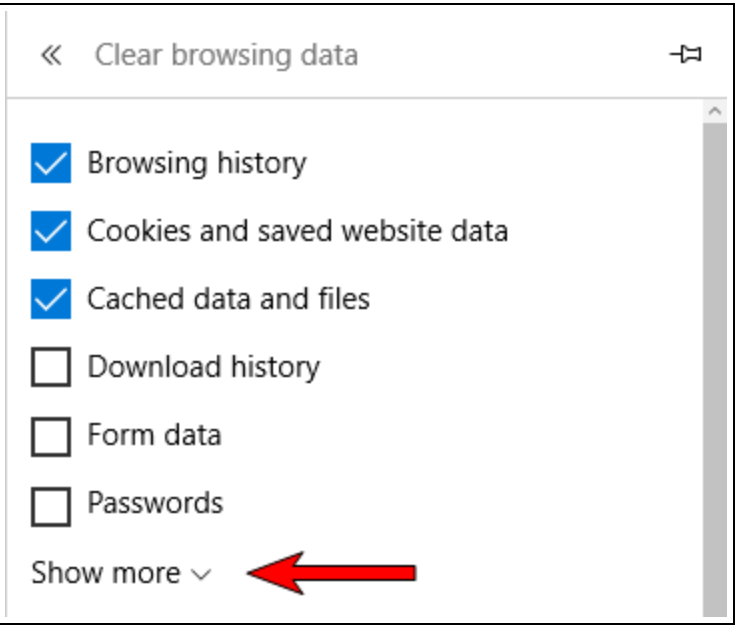

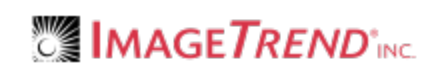

#### d. Select all the boxes.

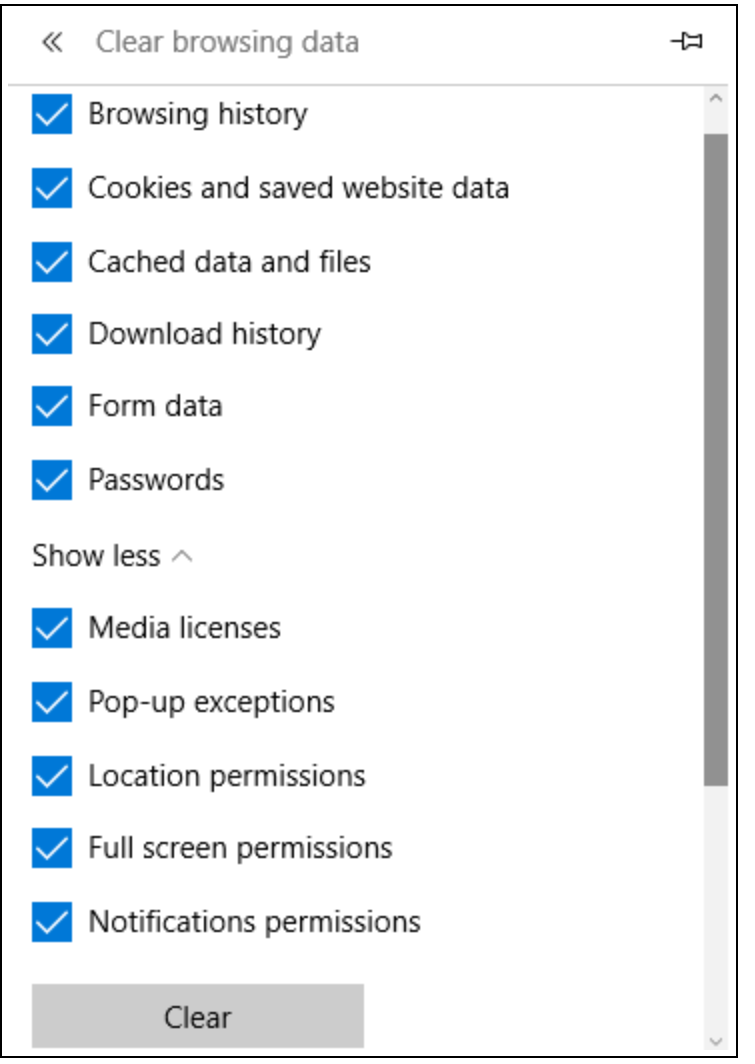

e. Click Clear.

#### Firefox:

a. In Firefox, click menu icon.

| 😵 ImageTrend Software Deve 🗙 + | _ 🗆 🗙 |
|--------------------------------|-------|
| Contraction www.imagetrend.com | r g ≡ |

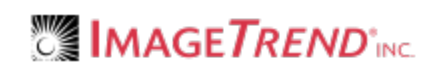

b. Click Options.

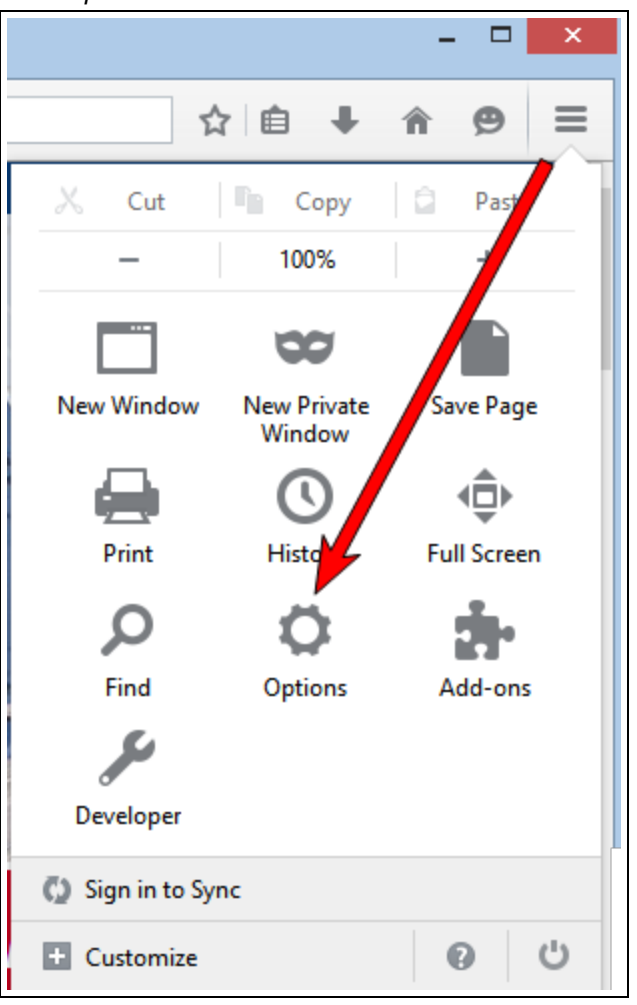

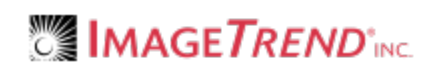

c. Click Privacy.

| 🤳 Mozilla Firefox Start Page | × 🕸 Options             | × +                                                         |               |         |            | × |
|------------------------------|-------------------------|-------------------------------------------------------------|---------------|---------|------------|---|
| Firefox about:preferen       | ces                     | C 🔍 Search                                                  | ê 🛡           | +       | <b>î</b> 9 | ≡ |
|                              |                         |                                                             |               |         |            | ^ |
| 🛄 General                    | General                 |                                                             |               |         |            |   |
| <b>Q</b> Search              |                         |                                                             |               |         |            |   |
| Content                      | Startup                 |                                                             |               |         |            |   |
| Applications                 | Always Leck If Fi       | irefox is your default browser<br><b>ur default browser</b> |               | Make D  | efault     |   |
| 🗢 Privacy                    |                         |                                                             |               |         |            |   |
| 🕰 Security                   | When Firefox starts:    | Show my home page                                           |               |         | •          |   |
| C) Sync                      | Home <u>P</u> age:      | Mozilla Firefox Start Page                                  |               |         |            |   |
| Advanced                     |                         | Use <u>C</u> urrent Pages Use <u>B</u> ookmark              | <u>R</u> esto | re to D | efault     |   |
| <b>D</b> Auvanceu            | Downloads               |                                                             |               |         |            |   |
|                              | Save files to           | Downloads                                                   |               | Brow    | vse        |   |
|                              | <u>A</u> lways ask me w | here to save files                                          |               | 510     |            |   |

d. Click clear your recent history.

| 🥹 Mozilla Firefox Start Page            | × Options × +                                                                                                    |
|-----------------------------------------|----------------------------------------------------------------------------------------------------|
| Firefox about:preference                | es#privacy C Q Search 🟠 🖻 🛡 🖡 🗭 🚍                                                                                                    |
| [0] General                             | Privacy                                                                                                    |
| Content                                 | Tracking       Request that sites not track you   Learn More                                                                                       |
| Applications     Privacy     Generative | Use Tracking Protection in Private Windows Learn more Change Block List History                                                                    |
| Sync                                    | Firefox will: Remember history  Firefox will: remember your browsing, download, form and search history, and keep cookies from websites you visit. |
|                                         | You may want to clear your recent history, or remove individual cookies.  Location Bar When using the location bar, suggest: History               |
|                                         | ✓ Bookmarks                                                                                                    |

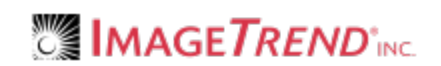

e. Click *Details* and select all the boxes.

| _                    | Clear Recent History           |
|----------------------|--------------------------------|
| Time range to clear: | Last Hour 🗸                    |
| ✓ D <u>e</u> tails   |                                |
|                      | Clear Recent History ×         |
|                      | Time range to clear: Last Hour |
|                      | ▶ D <u>e</u> tails             |
|                      | ✓ Browsing & Download History  |
|                      | Form & Search History          |
|                      | Cookies                        |
|                      | ✓ Cache                        |
|                      | ✓ Active Logins                |
|                      | ✓ Offline Website Data         |
|                      | ✓ Site Preferences             |
|                      | Clear Now Cancel               |

f. Click Clear Now.

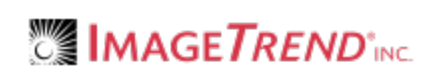